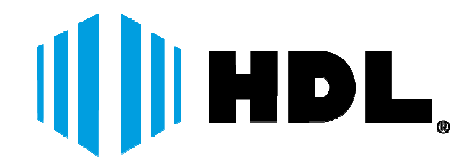

# MANUAL DO USUÁRIO

### Software de Monitoramento HDS

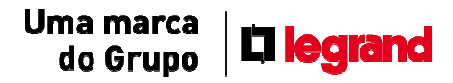

# (**| | | | HDL**,

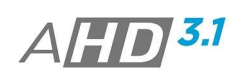

| 1. INTRUÇÕES E INSTALAÇÃO              |
|----------------------------------------|
| 1.1. CONFIGURAÇÃO MÍNIMA RECOMENDADA 3 |
| 1.2. INSTALAÇÃO                        |
| 2. INCIALIZANDO – SOFTWARE             |
| 3. DESCRIÇÕES - SOFTWARE               |
| 3.1. DISPOSITIVOS                      |
| 3.2. DATA/HORA                         |
| 3.3. LOGS DE OPERAÇÃO                  |
| 3.4. CANAL                             |
| 3.5. BOTÕES DISPLAY                    |
| 3.6. MENU                              |
| 3.6.1. PTZ                             |
| 3.6.2. CORES                           |
| 3.6.3. SISTEMA10                       |
| 3.6.3.1. GERENCIADOR DE DISPOSITIVOS   |
| 3.6.3.2. CONFIGURAÇÕES LOCAIS          |
| 3.6.3.3. CONFIGURAÇÃO REMOTA16         |
| 3.6.3.4. USUÁRIOS16                    |
| 3.6.3.5. LOG LOCAL                     |
| 3.6.4. REPRODUÇÃO18                    |
| 3.6.5. AVANÇADOS                       |
| 3.6.5.1. DECODER                       |
| 3.6.5.2. EMAP                          |
| 3.6.5.3. TOUR                          |
| 3.6.5.4. TASK CONFIGURAÇÃO             |
| 3.6.6. LOGOUT                          |
| 4. ESPECIFICAÇÕES TÈCNICAS             |
| 5. INFORMAÇÕES                         |
| 5.1. ATENDIMENTO                       |

### HDL,

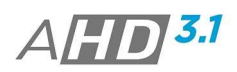

### 1. INTRUÇÕES E INSTALAÇÃO

#### 1.1. CONFIGURAÇÃO MÍNIMA RECOMENDADA

| Sistema Operacional                                 | Windows® 2000/2003/XP®/Vista®/7/8                                                                                                    |
|-----------------------------------------------------|----------------------------------------------------------------------------------------------------|
| Processador Intel® Core® i3, superior ou semelhante |                                                                                                    |
| Memória RAM                                         | 2GB ou Superior                                                                                                    |
| Espaço Livre HD                                     | 10 GB                                                                                                    |
| Placa de Vídeo                                      | Placa de vídeo com suporte tipo ATI e TNT2<br>PRO Recomenda-se a placa de vídeo<br>ATI9800 ou outra de canal duplo com<br>512MB/128 bit |
| Interface de Rede                                   | 100/1.000 Mbps BASE-T                                                                                                    |

Nota:

Para um bom desempenho do software, questões como tipo de processador, Memória RAM, Placa de Vídeo são de extrema importância.

#### 1.2. INSTALAÇÃO

1 Passo: Realize o Download do Software HDS no site da HDL (<u>www.hdl.com.br</u>) na secção Downloads.

2 Passo: Encontre "Software HDS.exe" no Comou e clique duas vezes para acessar a página de guia, clique em [Inglês;

| 🔂 CMS Setup                                  |               | ĸ |
|----------------------------------------------|---------------|---|
| Setup Language                               |               |   |
| Please select one of the following languages | £             |   |
|                                              |               | _ |
| 💮 SimpChinese                                |               |   |
| TradChinese                                  |               |   |
| english                                      |               |   |
|                                              |               |   |
|                                              |               |   |
|                                              |               |   |
|                                              |               |   |
|                                              |               |   |
|                                              |               |   |
|                                              |               |   |
|                                              |               |   |
|                                              |               |   |
|                                              | Next > Cancel |   |

3 Passo: Clique no botão "Next", caixa de diálogo como mostrado abaixo:

# HDL.

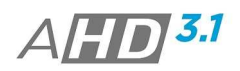

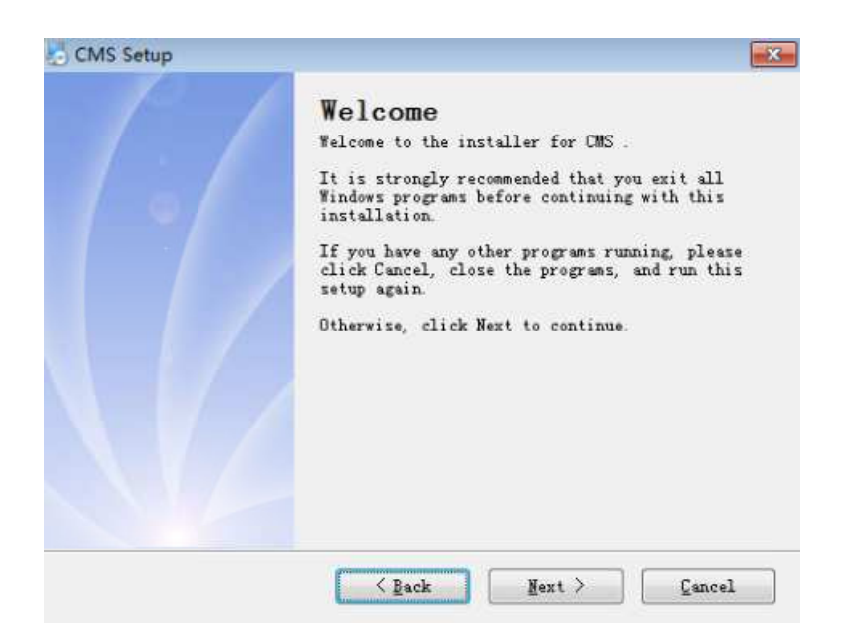

4 Passo: Clique no botão "Next", caixa de diálogo como mostrado abaixo:

| CMS Setup                                                                                    |                                                    |                                      |                          |
|----------------------------------------------------------------------------------------------|----------------------------------------------------|--------------------------------------|--------------------------|
| I <b>nstallation Folder</b><br>Where would you like CM                                       | NS to be installed?                                |                                      |                          |
| The software will be in<br>different location, eit<br>an existing folder.<br>Install CMS to: | stalled in the folder 1<br>her type in a new path, | isted below. To s<br>or click Change | elect a<br>to browse for |
| C:\Program Files\CMS                                                                         |                                                    |                                      | Change                   |
| Space required: 49.4 MI<br>Space available on sele                                           | )<br>ected drive: 32.26 GB                         |                                      |                          |
|                                                                                              | < Back                                             | Next >                               | Gancel                   |

5 Passo: Clique em "Browser" para selecionar o caminho de configuração (caminho padrão "C: \ Program Files \ CMS") e clique em "Next" para selecionar a pasta do Menu Iniciar, conforme abaixo:

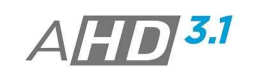

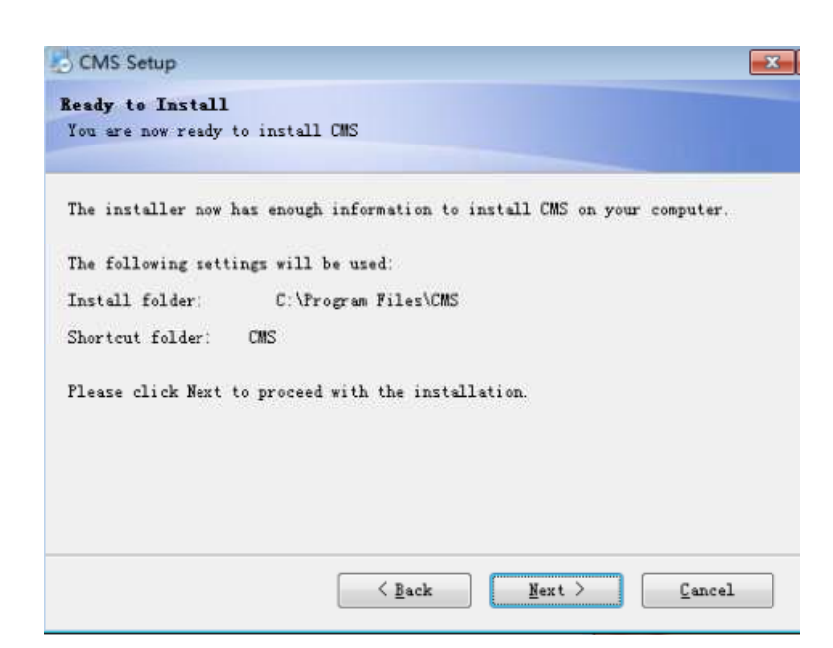

6 Passo: Clique em "Next" para iniciar a instalação e configuração final, como a seguir:

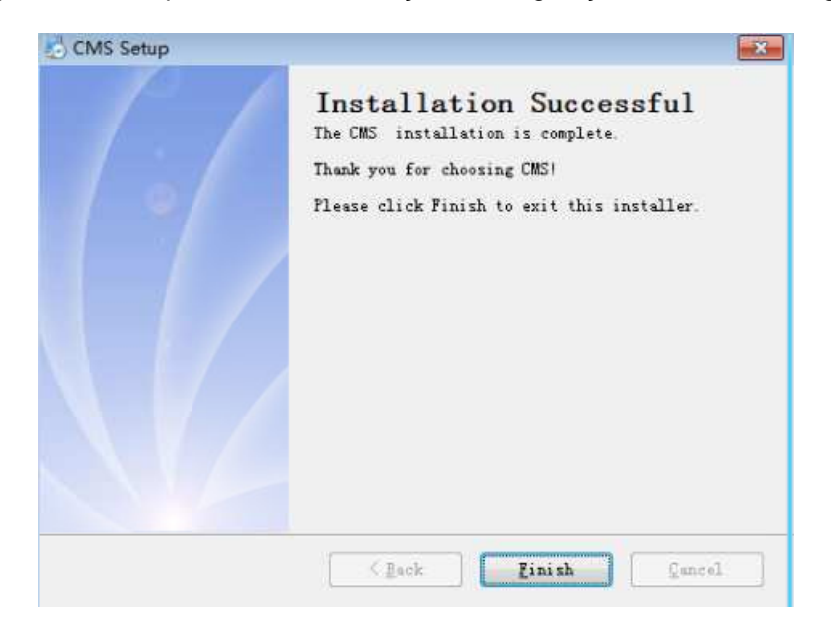

7 Passo: Clique em "Finish" para terminar a instalação, ao mesmo tempo aparecerá este ícone

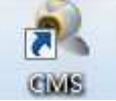

no desktop.

HDL,

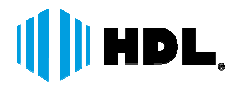

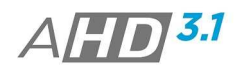

### 2. INCIALIZANDO – SOFTWARE

Ao Inicializar o Software, utilize o usuário "Super" e deixe o campo senha em branco.

Para trocar a senha do administrador (usuário Super) verifique o item 2.6.3.4.

| Nom  | ۵ | super    |       |      |       |
|------|---|----------|-------|------|-------|
| Non  | • |          |       |      |       |
| Sent | а |          |       |      |       |
|      |   | Salvar s | senha | Auto | Login |

| HDL CMS                                                 |                              |                                    |                          |                                     | - e ×                                        |
|---------------------------------------------------------|------------------------------|------------------------------------|--------------------------|-------------------------------------|----------------------------------------------|
| Dispositivo                                             |                              | Moni                               | tor                      |                                     | Hora                                         |
| Engenharia<br>DVR HDG-100-C4<br>DVR HDG-100-C8<br>Teste | ()) HDL<br>A <b>[]]0</b> 3.1 | HDL<br>A <b>[]]</b> <sup>3.1</sup> | HDL<br>A <b>[]])</b> 3.1 | HDL<br>A <b>[]]</b> 3.7             | 13:37:01<br>2015-08-07<br>CPU : 5%           |
|                                                         | HDL<br>A <b>[]])</b>         | HDL<br>A []] <sup>3.1</sup>        | HDL<br>A <b>[]]]</b> 3.1 | HDL<br>A <b>[]])</b> <sup>3.7</sup> | PIL                                          |
|                                                         | ()) HDL<br>A <b>[]])</b> 3.1 | HDL<br>A <b>II</b> <sup>3.1</sup>  | HDL<br>A[]]] 3.1         | HDL<br>A[]] 3.1                     | Zoom     Zoom     Focus     Iris     AutoPar |
|                                                         | ()) HDL<br>A <b>[]])</b> 3.1 | HDL<br>A <b>[]]</b> 3.1            | HDL<br>A <b>[]] 3.1</b>  | HDL<br>A <b>[]]</b> 31              | 01 V () + -<br>Sequencia<br>01 V ) = ##      |
|                                                         |                              | 25 36 64 2                         | 3 🌾 —                    |                                     | 👋 PTZ                                        |
|                                                         | Tipo Data Equipar            | iento Canal Usuário D              | escrever                 |                                     | Cores                                        |
|                                                         |                              |                                    |                          |                                     | Reprodução                                   |
|                                                         |                              |                                    |                          |                                     | 😽 Avançados                                  |
| RC                                                      |                              |                                    |                          |                                     | S Logout                                     |

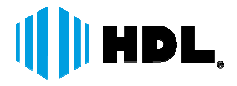

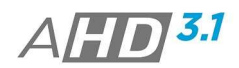

### 3. DESCRIÇÕES - SOFTWARE

Abaixo as descrições das funções disponibilizadas no Software de Monitoramento HDS.

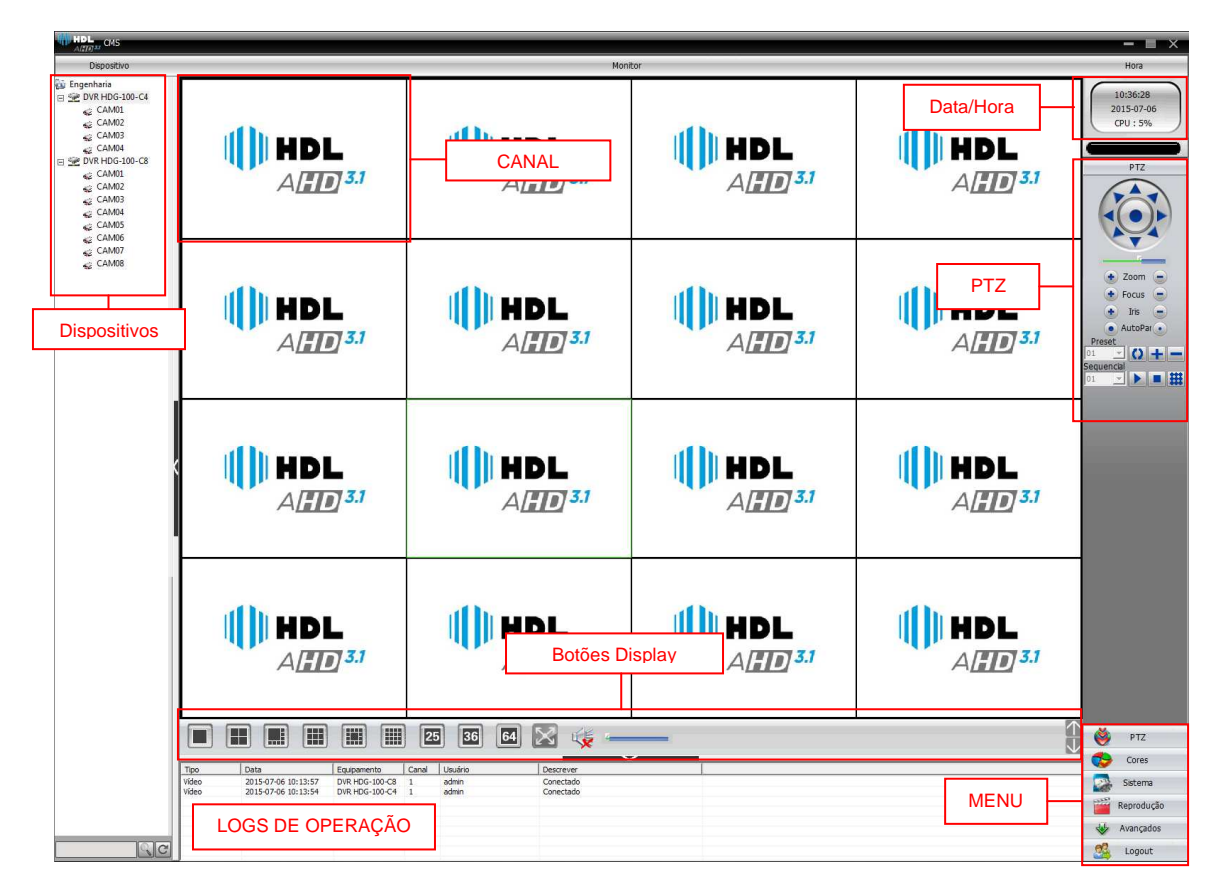

#### 3.1. **DISPOSITIVOS**

Visualização da lista de dispositivos cadastrados no HDS Software com seus correspondentes números câmeras;

Clique com o Botão direito sobre o ícone dos dispositivos na lista e a seguintes opções serão mostradas.

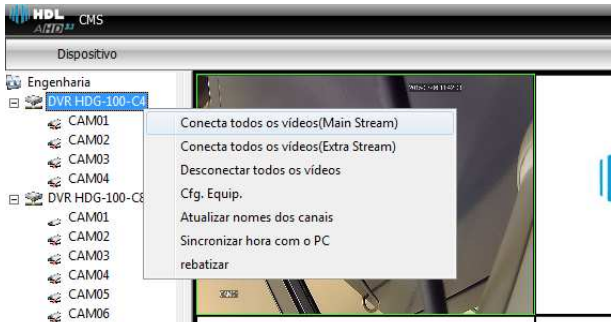

- [Main Stream] → Visualização das imagens do dispositivo selecionado, através do Stream Principal;
- [Extra Stream] → Visualização das imagens do dispositivo selecionado, através do Sub Stream;
- [Desconectar] → Desconecte a visualização de todos os canais ao dispositivo selecionado;

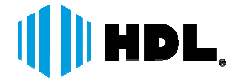

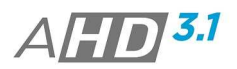

- [Cfg. Equip.] → Acesse o Menu de configurações Remota do dispositivo selecionado;
- [Atualizar Nomes] → Atualize a relações de nomes configurados no dispositivo e o software HDS;
- [Sincronizar Hora] → Sincronize a Data/Hora do dispositivo selecionado, considerando a Data/Hora do PC;

• [Rebatizar] → Renomear o nome do dispositivo selecionado;

Clique com o Botão direito sobre o ícone dos Canais na lista e a seguintes opções serão mostradas.

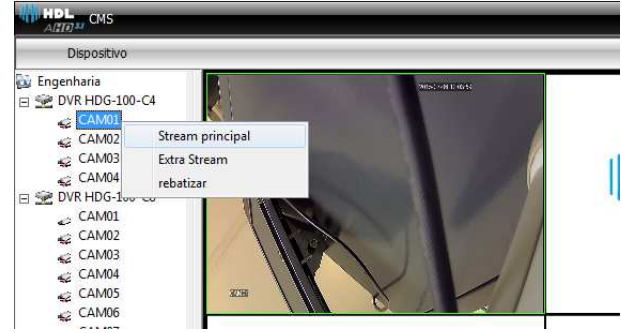

- [Stream Principal] → Visualização da imagem do canal selecionado, através do Stream Principal;
- [Extra Stream] → Visualização da imagem do canal selecionado, através do Sub Stream;
- [Rebatizar] → Renomear o nome do dispositivo selecionado;

#### 3.2. DATA/HORA

Visualização das informações de Data e Hora do sistema

#### 3.3. LOGS DE OPERAÇÃO

Visualização dos registros (eventos) detectados pelo Software HDS;

#### 3.4. CANAL

Área de Visualização das imagens do dispositivo/canal selecionado. Selecione o ícone do dispositivo ou canal desejado e arraste para as divisões de visualização;

#### 3.5. BOTÕES DISPLAY

Altere os formatos de telas.

| No. | Botão | Descrição                                                       |
|-----|-------|-----------------------------------------------------------------|
| 1   |       | "Visualização 1 Canal". Clique para visualizar somente 1 canal; |
| 2   |       | "Visualização 4 Canais"                                         |
| 3   |       | "Visualização 8 Canais"                                         |

# HDL.

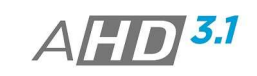

| 4  |              | "Visualização 9 Canais"                                      |
|----|--------------|--------------------------------------------------------------|
| 5  |              | "Visualização 13 Canais"                                     |
| 6  |              | "Visualização 16 Canais"                                     |
| 7  | 25           | "Visualização 25 Canais"                                     |
| 8  | 36           | "Visualização 36 Canais"                                     |
| 9  | 64           | "Visualização 64 Canais"                                     |
| 10 | $\mathbb{Z}$ | Formato da tela exibido em tela cheia (Full Screen)          |
| 11 | ų 🙀          | Botão Áudio. Ativa e Desativa                                |
| 12 | 4            | Barra de controle nível do volume                            |
| 13 |              | Botão "Page Control". Utilize para navegar entre as páginas. |

#### 3.6. MENU

Realize Configurações ou selecione ferramentas disponíveis no Software HDS.

#### 3.6.1. PTZ

Controles para movimentações e ações de câmeras PTZ. Selecione o Canal primeiramente na tela de visualização e utilize os controles;

| No. | Botão     | Descrição                                           |
|-----|-----------|-----------------------------------------------------|
| 1   |           | Botões Direcionais para movimentação da câmera PTZ  |
| 2   |           | Barra de ajuste de velocidade para as movimentações |
| 3   | 💽 Zoom 🕒  | Botões de ajuste do Zoom (Zoom + / Zoom -)          |
| 4   | 📀 Focus 🥃 | Botões de ajuste do Foco (Foco + / Foco -)          |
| 5   | 💽 Iris 📄  | Botões de ajuste da Abertura Iris (Íris + / Íris -) |

|   | HDI | <b>.</b>          | A <b>HD</b> <sup>3.1</sup>                                                                                    |
|---|-----|-------------------|----------------------------------------------------------------------------------------------------|
|   | 6   | AutoPar           | Clique para iniciar ou interromper o AutoPan                                                                  |
| _ |     | Preset            | O1 → Selecione a posição de Preset;                                                                           |
|   | 7   | La Second Comment | 😡 → Botão para chamar o Preset;                                                                               |
|   | 1   |                   | ➡ → Botão para adicionar posição de Preset;                                                                   |
| _ |     |                   | ■ → Botão para excluir posição de Preset;                                                                     |
|   |     | Sequencial        | $01  f  \Rightarrow \text{ Selecione o número do sequencial a ser}$                                           |
|   |     |                   | ▶ → Botão para iniciar a função sequencial;                                                                   |
|   | 8   |                   | ■ → Botão para interromper a execução da função                                                               |
|   |     |                   | $\rightarrow$ Botão para configurar as ações do Sequencial.                                                   |
|   |     |                   | <b>Sequencial:</b> A função Sequencial é composta por posições de Presets a serem executados automaticamente. |

#### 3.6.2. CORES

Realize os ajustes nos parâmetros de cores ao canal selecionado.

| No. | Botão        | Descrição                      |
|-----|--------------|--------------------------------|
| 1   | <b></b>      | Barra de Controle de Brilho    |
| 2   | 0            | Barra de Controle de Contraste |
| 3   |              | Barra de Controle de Saturação |
| 4   | <b>&amp;</b> | Barra de Controle de Matiz     |

#### Nota:

> Clique no botão Restaurar para voltar ao ajustes padrões.

#### 3.6.3. SISTEMA

Realize configurações ao Sistema do Software HDS, tais como: Gerenciador de Dispositivos, Configurações Locais, Configurações Remotas ao dispositivo selecionado, Configurações aos Usuários do Software e acesso as informações de Logs.

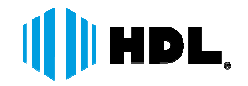

#### 3.6.3.1. GERENCIADOR DE DISPOSITIVOS

Utilize esta opção para adicionar ou remover os dispositivos no software HDS.

| HDL Gerenciador de dispositivo | os        |        |               |                  |                 | × |
|--------------------------------|-----------|--------|---------------|------------------|-----------------|---|
| E 🛷                            | 1         | Î      |               |                  |                 |   |
| Adicionar área Adicionar área  | Modificar | Apagar | Importar disp | o Exportar dispo | Teste de coneco | ; |
| 🔯 Lista de zonas               |           |        |               |                  |                 |   |
| 🔯 Engenharia                   |           |        |               |                  |                 |   |
| DVR HDG-100-C4                 |           |        |               |                  |                 |   |

1º Passo: Adicionar Área  $\rightarrow$  Adicione uma área/zona (Ex. Local de Instalação) ao dispositivo.

| HDL Z   | ona |          | × |
|---------|-----|----------|---|
| ALLO    |     |          |   |
|         |     |          |   |
| Zona    |     |          |   |
| Up Zone |     |          |   |
|         | ОК  | Cancelar |   |

2º Passo: Adicionar Dispositivo → Adicione o dispositivo ou Edite seus parâmetros.

| 4 | HDL<br>And S | Editar      |                |              |                 | × |
|---|--------------|-------------|----------------|--------------|-----------------|---|
|   | Nº           | Endereço IP | Porta          | MAC          | Vendor          |   |
|   |              |             |                |              |                 |   |
|   |              |             |                |              |                 |   |
|   |              |             |                |              |                 |   |
|   |              |             |                |              |                 |   |
|   |              |             |                |              |                 |   |
|   | 1            | 1.00        |                |              |                 |   |
|   |              |             |                |              | ir dispositivos |   |
|   | Nome         | Test        |                | -            |                 |   |
|   | Tipo de      | login 🔽 End | ereço IP 🔲 Doi | mínio 🗌 ARSP | Cloud           |   |
|   | Endoro       |             |                | -            |                 |   |
|   | Endereg      | .   410,    |                | _            |                 |   |
|   | Porta        |             |                | _            |                 |   |
|   | Usuário      | admin       |                | Senha        |                 |   |
|   | Zona         | Engen       | haria          | -            |                 |   |
|   | Vendor       | H264D       | VR 💌           | ]            |                 |   |
|   |              |             | ОК             | Cancelar     |                 |   |

**[Nome]**  $\rightarrow$  Insira um nome ao dispositivo;

**[Tipo de Login]** → Escolha entre Endereço de IP, Domínio ou Cloud. A opção ARSP não esta disponível no momento.

[Endereço IP, Domínio, Serial ID] → Conforme a opção selecionada anteriormente insira os dados (IP, Domínio ou ID) do dispositivo para conexão.

[Porta] → Insira a porta de conexão. A porta padrão é 34567.

[usuário] → insira o nome do usuário cadastrado no dispositivo para conexão;

HDL da Amazônia Ind. ELetr. LTDA www.hdl.com.br

A/**ID 3.1** 

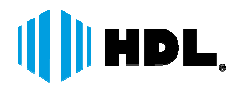

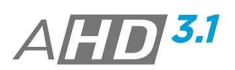

[Senha] → insira a senha do usuário selecionado para acesso;
 [Vendor] → selecione a opção H264DVR.
 Ao final, utilize o botão "Adicionar Equipamento" para concluir e realizar a conexão.

Nota:

> Utilize o botão "Localizar IP" para procurar dispositivos conectados na mesma rede.

#### **BOTÃO MODIFICAR**

Selecione o dispositivo na lista e clique na opção para modificações de dados cadastrados;

#### **BOTÃO APAGAR**

Selecione o dispositivo na lista e clique na opção para excluir o dispositivo;

#### **BOTÃO IMPORTAR DISPOSITIVO**

É possível importar as informações de um dispositivo e inserir os seus dados no Software HDS. Selecione a área desejada primeiramente e clique no botão Importar dispositivo e selecione o arquivo.

#### **BOTÃO EXPORTAR DISPOSITIVO**

É possível exportar as informações de um dispositivo para inserir os seus dados em um outro ponto de instalação do Software HDS. Selecione o dispositivo primeiramente e clique no botão Exportar dispositivo. Salve o arquivo no local desejado.

#### 3.6.3.2. CONFIGURAÇÕES LOCAIS

Utilize esta opção para realizar as configurações ao Software HDS.

#### **CONFIGURAÇÕES BÁSICAS**

| HDL Configurações lo                                                    | cais                                   |                                     |       |
|-------------------------------------------------------------------------|----------------------------------------|-------------------------------------|-------|
| figurações básicas 🛛 Ajus                                               | tes de alarmes Record Plan Configuraçã | šes DDNS Versão                     |       |
| Manutenção de log<br>Manter dias de arquivos<br>Manter dias de operação | de log 30 💽                            | 🔽 Mostrar log de alarmes            |       |
|                                                                         |                                        |                                     |       |
| Foto                                                                    | -                                      |                                     | - T   |
| Diretório de fotos                                                      | C:\Program Files\CMS\Picture           | Bu                                  | scar  |
| formato instantâneo                                                     | BMP _                                  |                                     |       |
| Configuração Local                                                      |                                        |                                     |       |
| Diretório de gravação                                                   | C+IProgram Elec/CMS/Pecord             |                                     | cor ( |
| Di clono de gravação                                                    | Cit i ogrammica (cina viccara          |                                     | scal  |
| Configuração normal                                                     | stream, fluxo multi-tela auxiliar V S  | incronização de                     |       |
| Idioma                                                                  | Português(BR)                          | Tela de bloqueio automát            |       |
| Iniciar com o Window                                                    | vs                                     | 🔽 A senha é requerida antes de sair |       |
| Automaticamente co                                                      | nectar com os últimos canais monitor   | Auto Login                          |       |
|                                                                         |                                        |                                     |       |
|                                                                         |                                        |                                     |       |
|                                                                         |                                        |                                     |       |
|                                                                         |                                        |                                     |       |
|                                                                         | Aplicar                                |                                     |       |
|                                                                         |                                        |                                     |       |
|                                                                         |                                        |                                     |       |
|                                                                         |                                        |                                     |       |

[Manutenção de Logs] → Determine a quantidade de dias para armazenamento dos registros (logs) de operações no software HDS e detecções de alarmes (eventos).

**[Foto]**  $\rightarrow$  Determine o local de armazenamento para as capturas realizadas no software HDS. Também selecione o tipo de arquivo entre BMP ou JPG.

**[Gravação]** → Determine o local de armazenamento para os arquivos de gravações instantâneas.

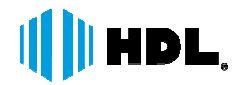

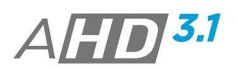

[Dispositivo] → Ative as opções de expandir os canais automaticamente e de sincronização da Data/Hora entre o PC e o dispositivo;

**[Configurações]** → Selecione o idioma desejado, ative as opções de inicialização do Software HDS com o Windows®, Auto login de usuário, solicitação de senha para fechar o programa, conectar automaticamente os últimos canais e tela de bloqueio.

#### **AJUSTES DE ALARME**

| Alter Manager Configurações locais |                       | ×                                                            | ĸ |
|------------------------------------|-----------------------|--------------------------------------------------------------|---|
| Configurações básicas Ajustes de a | alarmes Record Plan   | Configurações DDNS Versão                                    |   |
| DVR HDG-100-C4                     | Detecção de Movimente | Oclusão Perda de vídeo Inteligente Dispositivo de desconexão | Þ |
| _                                  | Alarme ativado        |                                                              |   |
|                                    | Aviso Sonoro          |                                                              |   |
|                                    | Arquivo de som        | C:\Program Files\CMS\Sound\AlarmSound.wav Procurar           |   |
|                                    | Auto Watch Warn       | П                                                            |   |
|                                    | Hore (gnored)         | 5 peg.                                                       |   |
|                                    |                       |                                                              |   |

Configure as ações para as detecções de eventos (Movimento, Oclusão, Perda de Vídeo e Dispositivo desconectado). Selecione a opção (aba) a ser configurada e o dispositivo.

[Alarme Ativado] → Selecione a opção para detecção e registro do evento;

[Aviso Sonoro] → Ative / Desative a opção para emissão de aviso sonoro pelo Software HDS quando o evento é detectado;

[Arquivo de Som] → Selecione o arquivo de som a ser reproduzido quando detectado um evento.

[Auto Watch Warn] → Selecione para ativar os canais;

#### Nota:

> A opção Inteligente não disponível no momento.

# HDL.

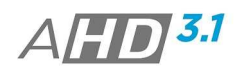

#### **RECORD PLAN (AGENDA DE GRAVAÇÃO)**

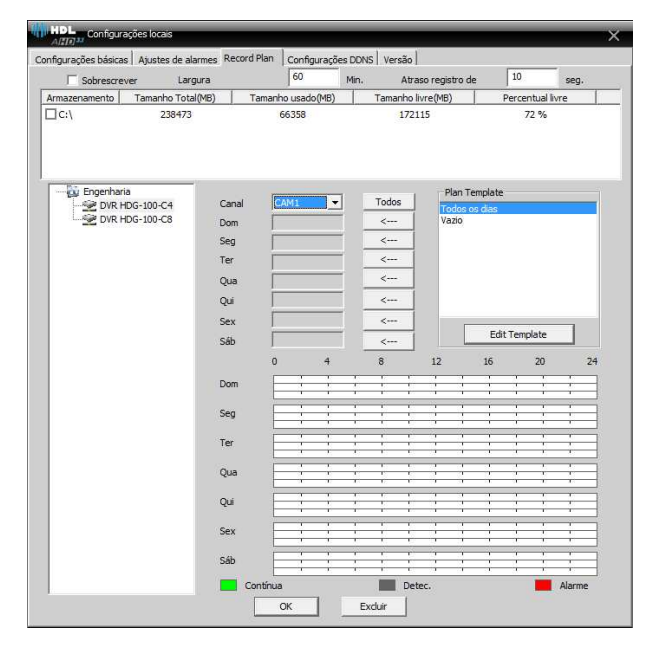

Configure o Software HDS para realizar gravações das imagens dos dispositivos localmente. Selecione o dispositivo a ser configurado.

**[Sobrescrever]**  $\rightarrow$  Selecione para que quando o HD estiver lotado, os arquivos mais antigos serão sobrescritos.

[Largura] → Configure a duração dos arquivos de vídeo;

[Atraso Registro]  $\rightarrow$  Configure o tempo de gravação para os eventos detectados. [Canal]  $\rightarrow$  Selecione o canal a ser configurado;

[Edit Template] → clique neste botão para configurar a agenda de gravação.

| Edit Template | n Template |          |     |     |        |     |          |        |        | Plan Template          |
|---------------|------------|----------|-----|-----|--------|-----|----------|--------|--------|------------------------|
| Nome          | Todos os d | lias     |     |     |        |     | Contínua | Detec. | Alarme | Todos os dias<br>Vazio |
| Período 1     | 00 :       | 00       | - [ | 24  | :      | 00  |          |        |        |                        |
| Período 2     | :          |          | - [ |     | :      |     |          |        |        |                        |
| Período 3     | :          |          | - [ |     | :      |     |          |        |        |                        |
| Período 4     | :          |          | - [ |     | :      |     |          |        |        |                        |
| Período 5     | : [        |          | - [ |     | :      |     |          |        |        |                        |
| Período 6     | :          |          | - [ |     | :      |     |          |        |        |                        |
|               | Ac         | dicionar |     | Mod | lifica | r I | Excluir  |        |        |                        |
|               |            |          |     |     |        |     |          |        |        | ОК                     |

[Nome]  $\rightarrow$  Insira um nome a agenda a ser configurada;

 $[Período] \rightarrow Configure o período para gravação das imagens, de acordo com o tipo de gravação (Continua Detecção de Movimento e Alarme).$ 

Notas:

- > Clique em Adicionar para inserir a agenda configurada a lista "Plan Template";
- Selecione uma configuração na lista "Plan Template", realize as modificações e clique em modificar para concluir;

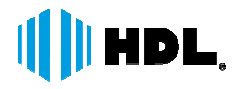

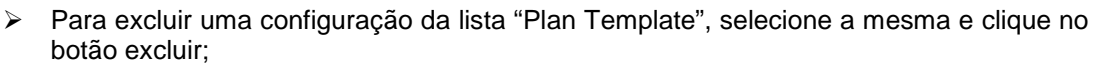

#### CONFIGURAÇÕES DDNS

No momento utilize a opção padrão.

| HDL<br>Alter acões locais          |                                               | × |
|------------------------------------|-----------------------------------------------|---|
| Configurações básicas Ajustes de a | alarmes Record Plan Configurações DDNS Versão |   |
| Configurações DDNS                 |                                               |   |
| IP do Servidor                     | xmsecu.com                                    |   |
| Porta                              | 15000                                         |   |
|                                    |                                               |   |
|                                    |                                               |   |
|                                    |                                               |   |
|                                    |                                               |   |
|                                    |                                               |   |
|                                    |                                               |   |
|                                    |                                               |   |
|                                    |                                               |   |
|                                    | Aplicar                                       |   |
|                                    |                                               |   |
|                                    |                                               |   |
|                                    |                                               |   |

#### <u>VERSÃO</u>

Visualize a versão do HDS Software.

| AIII0333 Configurações locais                                                          |
|----------------------------------------------------------------------------------------|
| Configurações básicas   Ajustes de alarmes   Record Plan   Configurações DDNS   Versão |
| Construção: May 12 2015 09:20:23 3.1.0.3                                               |
| Video: 1.0.0.5                                                                         |
| Decoder: 2,3.2.0                                                                       |
| Configurações de dispositivos: 2.0.9.94                                                |
| Net: 4.0.8.51                                                                          |
| Gravações: 2.0.2.7                                                                     |
|                                                                                        |
|                                                                                        |
|                                                                                        |
|                                                                                        |
|                                                                                        |
|                                                                                        |
|                                                                                        |
|                                                                                        |
|                                                                                        |
|                                                                                        |
|                                                                                        |
|                                                                                        |
|                                                                                        |
|                                                                                        |

HDL da Amazônia Ind. ELetr. LTDA www.hdl.com.br

AHD 3.1

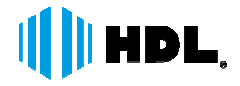

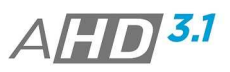

#### 3.6.3.3. CONFIGURAÇÃO REMOTA

Selecione o dispositivo desejado e realize as configurações.

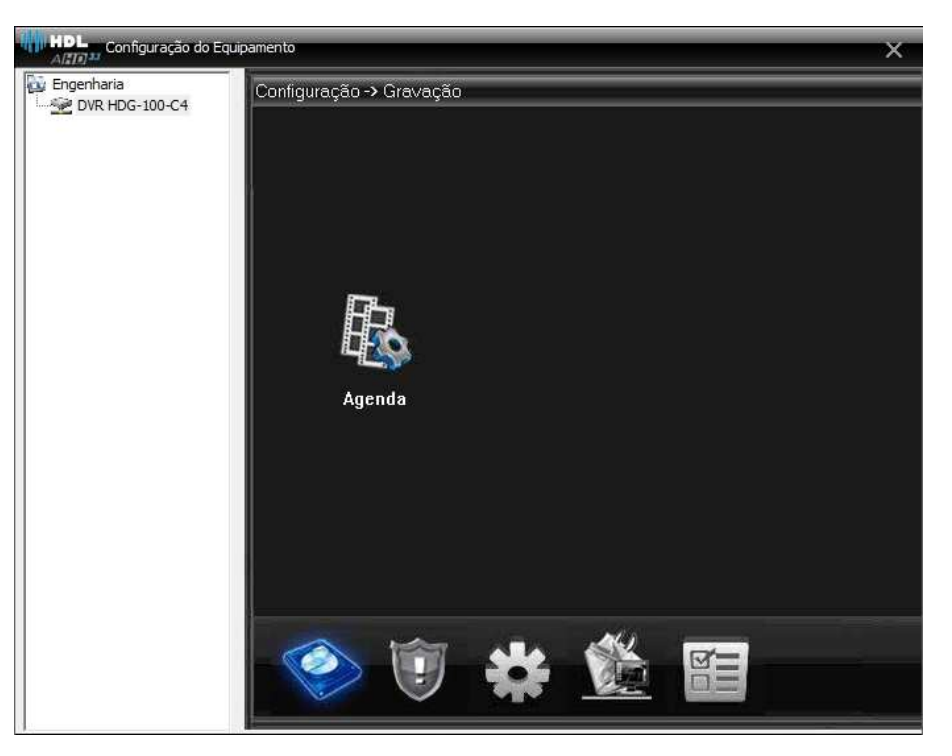

#### Nota:

Para completa descrição dos Menus e Funções de configurações, utilize o manual do produto como referencia.

#### 3.6.3.4. USUÁRIOS

Insira usuários para acesso e operação ao software HDS.

| HDL Usuários   | ×                                                                                                    |  |
|----------------|----------------------------------------------------------------------------------------------------|--|
| Grupo Usuário  |                                                                                                    |  |
| Incluir Grupo  | Apagar grupo                                                                                                    |  |
| administrator) | Lista direita     Monitor     Engenharia     OVR HDG-100-C4     CAM1     CAM2     CAM4     CAM4     CAM4     CAM1     CAM1 |  |
| administrator  | CAM4<br>CAM5<br>CAM5<br>CAM6<br>CAM7<br>CAM8<br>Reprodução<br>CI-V Engenharia<br>CAM1<br>CAM1<br>CAM2<br>CAM3                                                                                                    |  |

**1 Passo:** Incluir um Grupo e atribuir as permissões de acesso a este grupo. Caso deseje que o usuário tenha as mesmas permissões do usuário SUPER, selecione o grupo "*administrator*".

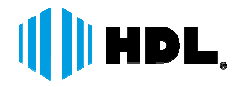

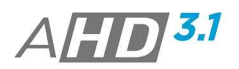

**2 Passo:** Selecione a aba "Usuário" e clique no botão "incluir usuário" para incluir o mesmo. Configure o nome ao usuário, senha e o correspondente grupo.

| HDL<br>ARD <sup>32</sup> Usua | ário            | × |
|-------------------------------|-----------------|---|
| Grupo                         | administrator 💌 |   |
| Usuário                       | administrator   |   |
| Senha                         |                 |   |
| Confirmar                     |                 |   |
| ОК                            | Cancelar        |   |

#### Notas:

- > Para excluir um usuário, selecione o mesmo e clique no botão "excluir usuário".
- Para modificar os dados de um usuário, selecione o mesmo e clique no botão "modificar".
- As permissões aos grupos de usuários são: Monitoramento, Reprodução, Agenda de Gravação, Configuração Remota, Log Local, Usuários, Gerenciador de Dispositivos, Mapa, Configurações Locais e PTZ.

#### 3.6.3.5. LOG LOCAL

Acesse a opção LOG LOCAL para visualizar os registros de logs detectados pelo Software HDS. Também é possível exportar os mesmos.

|        | DL Log local                    |                                                                   |                                         |                   | ×                                                                             |
|--------|---------------------------------|-------------------------------------------------------------------|-----------------------------------------|-------------------|-------------------------------------------------------------------------------|
|        | Tipo de lo <u>o</u><br>Operação | Dperação<br>Todos                                                 | <ul><li>✓ Hora</li><li>✓ Hora</li></ul> | inicial<br>final  | 13/07/2015     ▼     00:00:00     •       13/07/2015     ▼     23:59:59     • |
|        |                                 | Buscar                                                            | ixima página 📃 A                        | nterior <b>Ex</b> | xportar Log                                                                   |
| Nº     | Тіро                            | Data                                                              | Equipamento                             | Usuário           | Descrever                                                                     |
| 1<br>2 | Operação<br>Vídeo               | 2015-07-13 11:04:07<br>2015-07-13 11:07:36                        | DVR HDG-100-C4                          | super<br>admin    | Usuário:super Login<br>Conectado                                              |
| 3 4 5  | Gerenciam<br>Gerenciam          | 2015-07-13 11:24:49<br>2015-07-13 12:04:08<br>2015-07-13 13:59:43 |                                         | super<br>super    | Induir Grupo Usuarios<br>Apagar Grupo Usuários<br>Induir Grupo teste          |
| Ĩ      | Gerendomm                       | 2010 07 10 10:09:10                                               |                                         | soper             |                                                                               |
|        |                                 |                                                                   |                                         |                   |                                                                               |
|        |                                 |                                                                   |                                         |                   |                                                                               |
|        |                                 |                                                                   |                                         |                   |                                                                               |
|        |                                 |                                                                   |                                         |                   |                                                                               |
|        |                                 |                                                                   |                                         |                   |                                                                               |
|        |                                 |                                                                   |                                         |                   |                                                                               |
|        |                                 |                                                                   |                                         |                   |                                                                               |
|        |                                 |                                                                   |                                         |                   |                                                                               |
|        |                                 |                                                                   |                                         |                   |                                                                               |
|        |                                 |                                                                   |                                         |                   |                                                                               |
|        |                                 |                                                                   |                                         |                   |                                                                               |
|        |                                 |                                                                   |                                         |                   |                                                                               |
|        |                                 |                                                                   |                                         |                   |                                                                               |
|        |                                 |                                                                   |                                         |                   |                                                                               |
|        |                                 |                                                                   |                                         |                   |                                                                               |

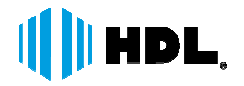

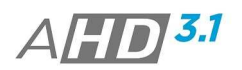

#### 3.6.4. REPRODUÇÃO

Há 2 formas de Reprodução – Reprodução Remota, buscando as imagens gravadas nos dispositivos e Reprodução Local, buscando as imagens gravadas pelo software.

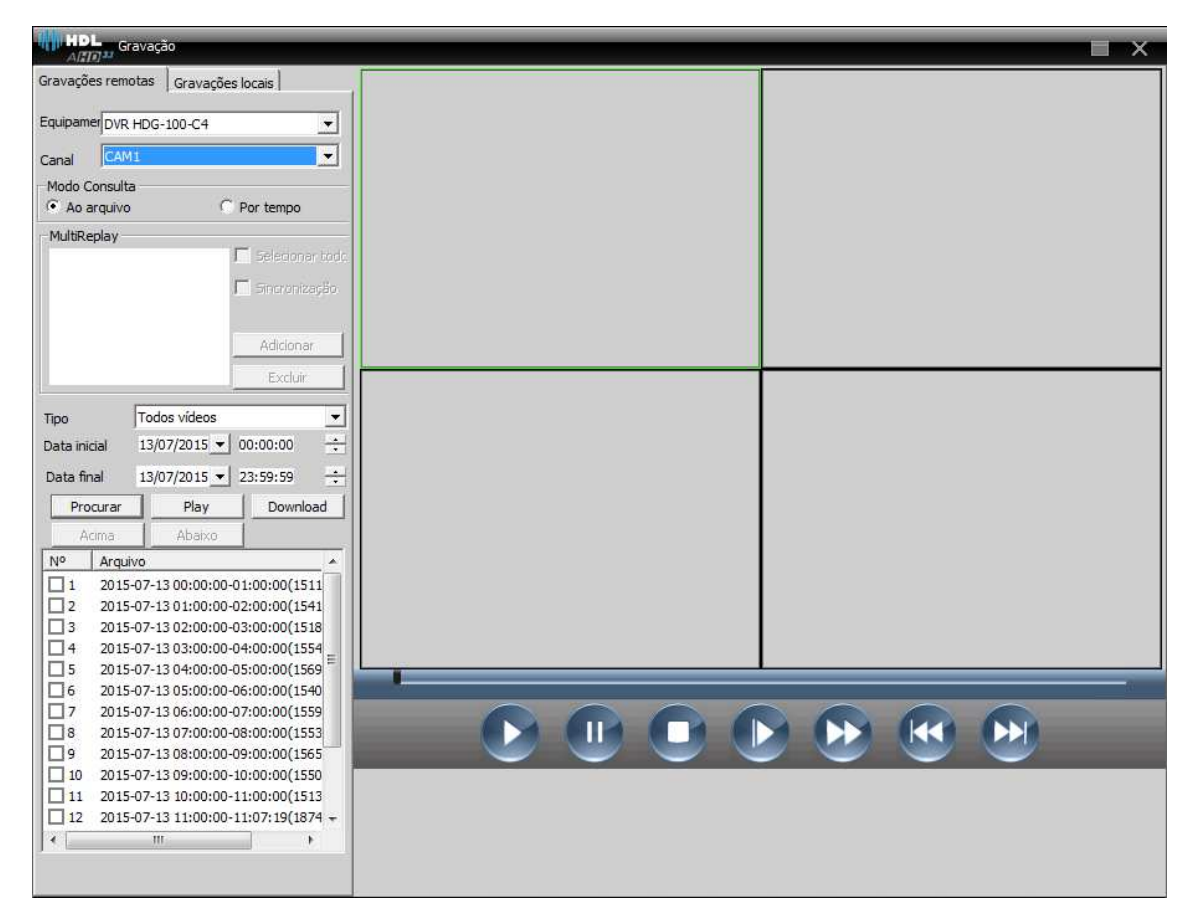

#### <u>REPRODUÇÃO</u>

Selecione a aba de reprodução remota ou local

[Equipamento]: Selecione o dispositivo;

[Canal]: Selecione o canal

#### [Modo Consulta]:

**Por Arquivo:** Selecione o canal, tipo de gravação e período para reprodução;

**Por Tempo:** Selecione todos os canais ou alguns canais para reprodução, selecione "Sincronismo" para reproduzir todos os canais ao mesmo tempo.

Clique em "Procurar", para busca dos arquivos de vídeo.

Botões de Reprodução

| No. | Botão | Descrição   |
|-----|-------|-------------|
| 1   |       | Botão Play  |
| 2   | =     | Botão Pause |

| HDL | ■ <sub>e</sub> |                | <u>3.1</u> |
|-----|----------------|----------------|------------|
| 3   |                | Botão Stop     |            |
| 4   |                | Avanço Lento   |            |
| 5   |                | Avanço Rápido  |            |
| 6   |                | Frame Anterior |            |
| 7   |                | Próximo Frame  |            |

#### **DOWNLOAD & BACKUP**

O usuário pode realizar download de arquivos para gravações armazenadas nos dispositivos ou backup de gravações armazenadas localmente.

Realize o processo de busca de imagem desejada e clique no botão Download. Selecione o local desejado para salvar o arquivo (diretório).

| beoln        | and the second second |        |
|--------------|-----------------------|--------|
| tipo de      | H264 _                |        |
| Diretório de |                       | Buscar |
|              | OK Cancelar           |        |

#### Nota:

> Utilize o HDS Player para reprodução dos arquivos.

#### 3.6.5. AVANÇADOS

#### 3.6.5.1. DECODER

Função não disponível no momento.

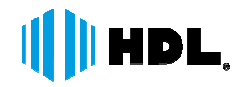

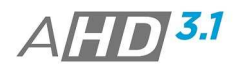

#### 3.6.5.2. EMAP

Defina mapas para facilitar o monitoramento dos dispositivos e imagens.

| HDL Mapa | _ |  | ∎ × |
|----------|---|--|-----|
|          |   |  |     |
|          |   |  |     |
|          |   |  |     |
|          |   |  |     |

1 passo: Habilite a opção EDITAR para inserir Map;

2 passo: Selecione a opção "MAP" e clique no botão "EDITAR IMAGEM".

| 1 | HDL Editar imagem |           |                       |    | × |
|---|-------------------|-----------|-----------------------|----|---|
|   | Nome da imagem    |           | Localização da imagem |    |   |
|   |                   |           |                       |    |   |
|   |                   |           |                       |    |   |
|   |                   |           |                       |    |   |
|   |                   |           |                       |    |   |
|   |                   |           |                       |    |   |
|   |                   |           |                       |    |   |
|   | Adicionar Remover | Modificar | r                     | OK |   |
|   |                   |           |                       |    |   |

3 passo: Clique no botão ADICIONAR. Atribua um nome ao Mapa e clique em LOCALIZAR para buscar o Mapa;

4 passo: Clique no botão DISPOSITIVOS e selecione e arraste as câmeras/dispositivos que deseje inserir no mapa;

# HDL.

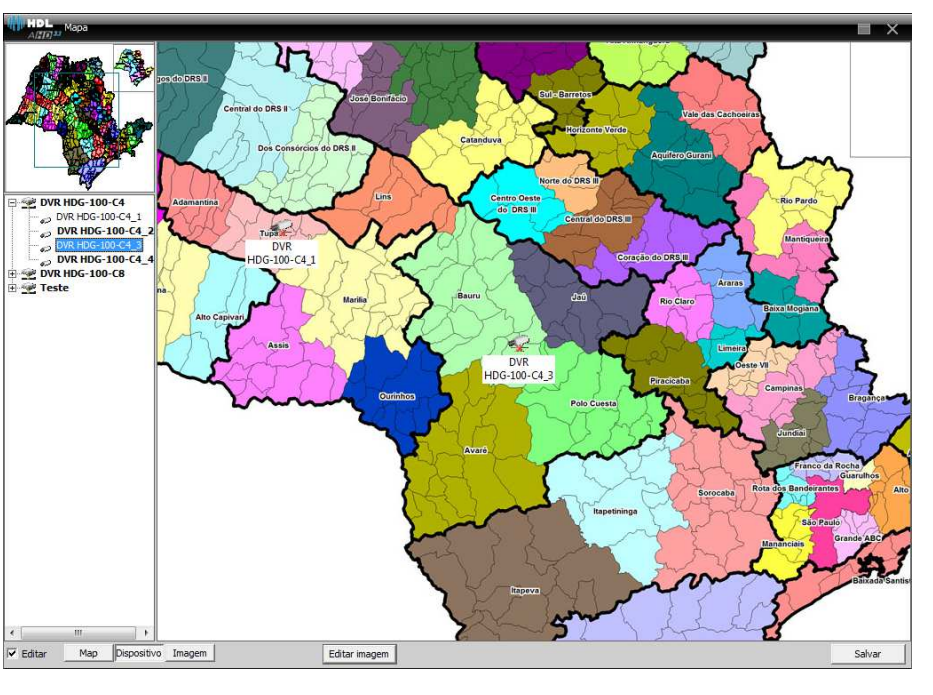

5 passo: Desabilite a opção EDITAR para concluir;

Para Utilizar o EMAP, selecione o mesmo na lista lateral e clique na câmera que deseje visualizar a imagem;

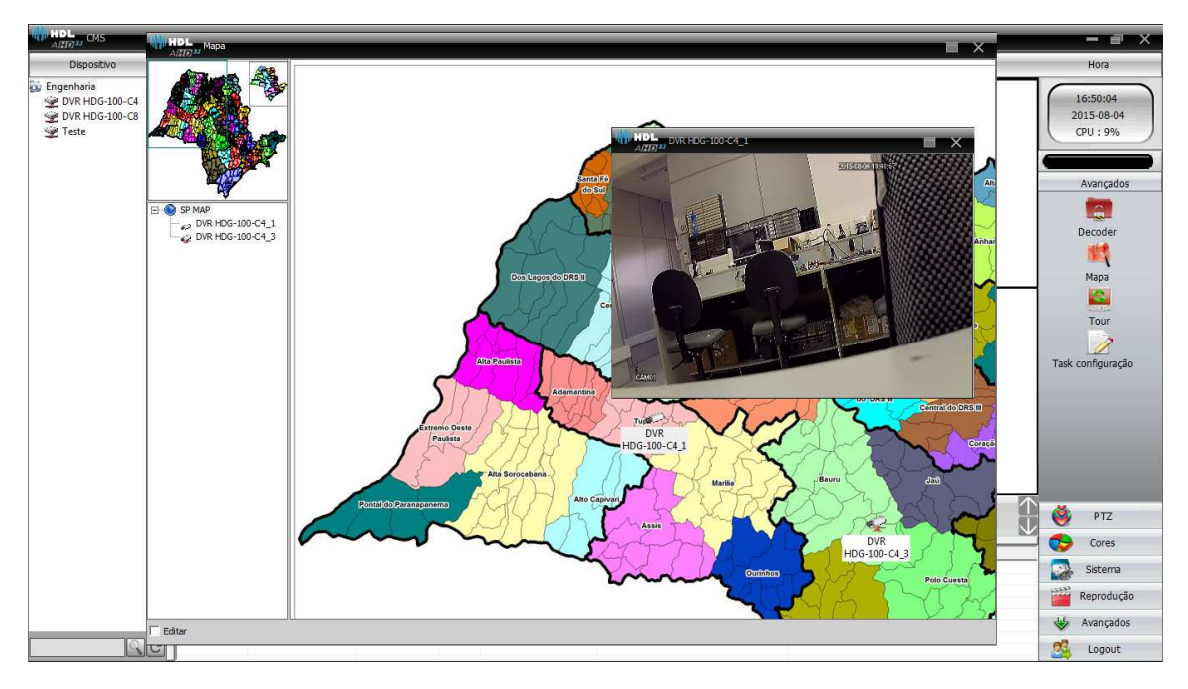

Notas:

- É possível adicionar Mapas dentro de outros Mapas, ou seja, um Mapa Macro com outros mapas mostrando maiores detalhes;
- Para remover um Mapa, primeiramente clique em Editar, selecione o Mapa e remova os dispositivos e câmeras utilizando o botão direito em cima do ícone. Após isto, selecione o botão IMAGEM e utilize o botão direito no mapa para remover.

HDL da Amazônia Ind. ELetr. LTDA www.hdl.com.br

AHD 3.1

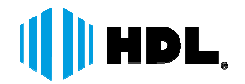

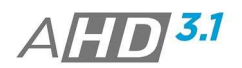

#### 3.6.5.3. TOUR

Defina um Tour (Sequenciamento) de imagens a serem mostradas em um dos canais de vídeo no software HDS.

- 1 passo: Clique no botão ADICIONAR;
- 2 passo: Atribua um Nome ao TOUR;

| HDL Tour                                                                                   |            |           |       |                 | ×        |
|--------------------------------------------------------------------------------------------|------------|-----------|-------|-----------------|----------|
| Nome do TESTE                                                                              |            | Tour Item |       | Janela 1        | -        |
| -Lista de Equipamentos -DVR HDG-100-C4 -CAM1 -CAM2 -CAM3 -CAM4 -CAM4 -DVR HDG-100-C8 -CAM1 |            | Nome      | Canal | Intervalo(seg.) | fluxo    |
|                                                                                            | Adicionar  |           |       |                 |          |
| CAM4<br>CAM5                                                                               | Apagar     |           |       |                 |          |
|                                                                                            | Para cima  |           |       |                 |          |
| È-Teste<br>CAM1<br>CAM2<br>CAM3<br>CAM4                                                    | Para baixo |           |       |                 |          |
|                                                                                            |            |           |       | ОК              | Cancelar |

3 Passo: Selecione a Janela (Canal) em que o Tour será reproduzido.

4 Passo: Selecione os canais dos dispositivos desejados e clique em ADICIONAR;

5 Passo: Configure o intervalo (permanência do canal) e o tipo de Stream (Fluxo) desejado para visualização;

Para iniciar a reprodução do TOUR, clique com o botão direito em cima de um canal e selecione o Tour desejado no item Tour.

#### HDL, AHD 3.1 ()) HD DG-100-C4 DG-100-C8 HDL III HDL **()** () HI HDL () HDL ()) ни HDL HDL I) HDL III HDL ()) HDL HDL HDL I HDL I) HDL HDL () HDL () HDL III HOL HDL III HOL IN HOL () HDL () HDL III HOL HDL ALER HDL HDL ALTE Alte III HOL HDL HDL HDL II HOL II HOL I HOL HDL HDL 🔳 🔜 🔜 📰 📰 🖽 25 36 64 🔀 🌾 ۲ PTZ Reproduçã

#### 3.6.5.4. TASK CONFIGURAÇÃO

Ajuste o Stream de monitoramento aos canais dos dispositivos em forma de lote, ou seja, uma única configuração ajustando diversos canais.

1 Passo: Clique no Botão ADICIONAR;

2 Passo: Atribua um nome ao TASK CONFIGURAÇÃO;

| Task nome Teste Tas      | k |            |                |          |              |
|--------------------------|---|------------|----------------|----------|--------------|
| ∃. Lista de Equipamentos | • |            | Nome           | Nº da ca | fluxo        |
| DVR HDG-100-C4           |   |            | DVR HDG-100-C4 | 1        | Extra Stream |
| ···· CAM1                |   |            | DVR HDG-100-C4 | 2        | Extra Stream |
| ···· CAM2                |   |            | DVR HDG-100-C4 | 3        | Extra Stream |
| ··· CAM3                 |   |            |                |          |              |
| ···· CAM4                |   |            |                |          |              |
| ··· CAM5                 |   | (          |                |          |              |
| CAM6                     |   | Adicionar  |                |          |              |
| CAM7                     |   |            |                |          |              |
| CAM8                     | = |            |                |          |              |
| - CAM9                   |   | Apagar     |                |          |              |
| CAM10                    |   |            |                |          |              |
| CAM11                    |   |            |                |          |              |
| CAM12                    |   | Para cima  |                |          |              |
| CAM13                    |   |            |                |          |              |
| CAM14                    |   |            |                |          |              |
| CAM15                    |   | Para baixo |                |          |              |
| CAM16                    |   |            |                |          |              |
| DVR HDG-100-C8           |   |            |                |          |              |
| CAM1                     |   |            |                |          |              |
| CAM2                     |   |            |                |          |              |
| CAM3                     |   |            |                |          |              |
| CAM4                     |   |            |                |          |              |
| CAM5                     |   |            |                |          |              |
| CAME                     | - |            |                |          |              |

3 Passo: Selecione os canais dos dispositivos desejados e clique em ADICIONAR;

5 Passo: Configure o tipo de Stream (Fluxo) desejado para visualização;

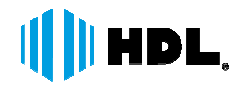

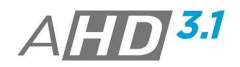

Para iniciar a reprodução do TASK CONFIGURAÇÃO, clique com o botão direito em cima da área adicionada e selecione o Task Plano desejado.

| HDL CMS                                   |              |                              |                  |                  |
|-------------------------------------------|--------------|------------------------------|------------------|------------------|
| Dispositivo                               | Č.           |                              |                  | Monitor          |
| Engenharia<br>DVR HDC<br>DVR HDC<br>Teste | Automaticame | nte conectar o dispositivo   |                  |                  |
|                                           | Task plano   | A []] 3.1                    | Teste Task       | 1DL<br>A//// 3.1 |
|                                           |              | ()) HDL<br>A <b>[]])</b> 3.1 | 0                | 1DL<br>4/2013.1  |
|                                           |              | Service                      | 1. Sector Sector |                  |

#### 3.6.6. LOGOUT

Para realizar a saída do usuário logado no Software HDS, selecione esta opção e digite a senha do mesmo para sair.

| Usuário | super |  |
|---------|-------|--|
| Senha   |       |  |
|         | ·     |  |

# HDL,

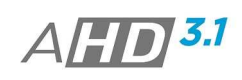

### 4. ESPECIFICAÇÕES TÈCNICAS

| MONITORAMENTO                                         |                                                                               |
|-------------------------------------------------------|-------------------------------------------------------------------------------|
| Número Max. De canais Adicionados                     | 1024 Canais                                                                   |
| Número Max. De canais Visualizados<br>Simultaneamente | 64 Canais                                                                     |
| Lavout de Telas                                       | 1 4 8 9 13 16 25 36 64                                                        |
| Tela Cheia                                            | Suportado                                                                     |
| Visualização em Stream Principal                      | Suportado                                                                     |
| Visualização em Sub Stream                            | Suportado                                                                     |
| Penomoar Nome de Câmeras                              | Suportado                                                                     |
|                                                       | Suportado                                                                     |
| Audio<br>Volumo Áudio                                 | Supertado                                                                     |
| Volume Audio                                          | Suportado                                                                     |
| Ajuste de Cores                                       | Briirio, Saturação, Contraste, Matiz.                                         |
| Gravação Instantanea                                  | Suportado                                                                     |
| Captura de Imagem                                     | Suportado                                                                     |
| Formato Arquivo Captura                               | .BMP e .JPG                                                                   |
| CONTROLE PIZ                                          |                                                                               |
| Controles Direcionais                                 | Suportado                                                                     |
| Zoom                                                  | Zomm + / Zomm -                                                               |
| Foco                                                  | Foco + / Foco -                                                               |
| Iris                                                  | Iris + / Iris -                                                               |
| Preset                                                | 255 Posições                                                                  |
| Funções Preset                                        | Ir para / Adicionar / Apagar                                                  |
| Sequencial                                            | 32 Posições                                                                   |
| Funções Sequencial                                    | Ir / Parar / Editar                                                           |
| REPRODUÇÃO                                            |                                                                               |
| Tipos de Reprodução                                   | Reprodução Remota / Reprodução Local                                          |
| Modo de Consulta                                      | Data& Hora – Por Arquivo / Por Tempo                                          |
| Reprodução Sincronizada                               | Suportado                                                                     |
| Controles de Reprodução                               | Play, Pausa, Parar, Reprodução Lenta,<br>Reprodução Rápida, Quadro Anterior e |
|                                                       | Próximo Quadro                                                                |
| BACKUP                                                |                                                                               |
| Tipo de Backup                                        | Backup Remoto / Backup Local                                                  |
| Modo de Download                                      | Data& Hora – Por Arguivo / Por Tempo                                          |
| Formato de Backup                                     | .h264                                                                         |
| FUNCÕES                                               |                                                                               |
| Busca de Dispositivos (LAN)                           | Suportado                                                                     |
| Dados para Conexão                                    | IP, Domínio, P2P (Cloud)                                                      |
| Importar & Exportar Dispositivos                      | Suportado                                                                     |
| E-MAP                                                 | Suportado                                                                     |
| Busca Logs (Local)                                    | Suportado                                                                     |
| Exportar Logs (Local)                                 | Suportado                                                                     |
| Aviso Sonoro (Deteccão de Eventos)                    | Suportado – Detecção de Movimento / Alarme                                    |
|                                                       | / Oclusão / Desconexão Dispositivo                                            |
| Configuração Remota Dispositivos                      | Suportado                                                                     |
| Sequenciamento de Canais                              | Suportado                                                                     |
| Controle de Usuários ao Software                      | Suportado                                                                     |
|                                                       | Por Dispositivo: Monitoramento, Reprodução,                                   |
| Permissões de Usuários                                | Contiguração Remota, PTZ                                                      |
|                                                       | Sistema: Log Local, Usuários, Gerenciador de                                  |
|                                                       | Dispositivos, EMAP, Contigurações Locais                                      |
| Gravaçao Local                                        | Suportado                                                                     |
| Agenda Gravação Local                                 | Continua, Movimento, Alarme                                                   |

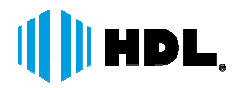

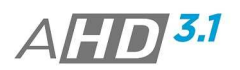

\* A HDL da Amazônia Indústria Eletrônica, reserva-se do direito de alterações nas especificações técnicas do produto sem aviso prévio. Entretanto a versão atualizada será mantida no site <u>www.hdl.com.br</u> na secção de downloads.

### **REFERENCIAS DE HARWARE**

As Referências de Hardware ajudam a determinar as quantidades máximas de canais visualizados no hardware e suas configurações (Bit Rate e Taxa de Frames)

#### **REFERENCIA 1**

|                                        | CPU            | Intel i5-2300 @ 2.80GHz |
|----------------------------------------|----------------|-------------------------|
|                                        | RAM            | 4 GB (DDR3 1333MHz)     |
| CONFIG. HARDWARE                       | Placa de Vídeo | GeForce GT 630 Series   |
|                                        | OS             | Win 7 32bit / 64bit     |
| RESULTADOS<br>(Resolução*Bit Rate*FPS) | CIF*0.5M*25fps | 32ch                    |
|                                        | D1*1.5M*25fps  | 24ch                    |
|                                        | 720p*3M*25fps  | 16ch                    |
|                                        | 1080p*6M*25fps | 12ch                    |

#### **REFERENCIA 2**

|                                        | CPU            | Intel i7-2600 3.4GHz |
|----------------------------------------|----------------|----------------------|
|                                        | RAM            | 4 GB (DDR3 1333MHz)  |
| CONFIG. HARDWARE                       | Placa de Vídeo | AMD HD7750           |
|                                        | OS             | Win 7 32bit / 64bit  |
| RESULTADOS<br>(Resolução*Bit Rate*FPS) | CIF*0.5M*25fps | 64ch                 |
|                                        | D1*1.5M*25fps  | 32ch                 |
|                                        | 720p*3M*25fps  | 24ch                 |
|                                        | 1080p*6M*25fps | 16ch                 |

# HDL,

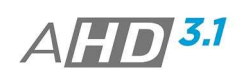

### 5. INFORMAÇÕES

#### 5.1. ATENDIMENTO

Em caso de dúvidas, por favor, entre em contato com o nosso Centro de Suporte Técnico ao Cliente HDL. Horário de Atendimento - 8:00 as 17:00 (Seg à Sex)

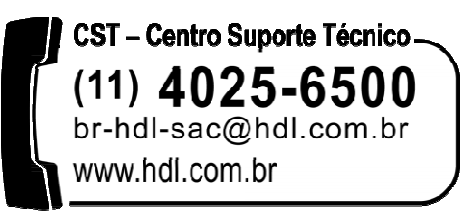

Software Monitoramento HDS – build 06072015

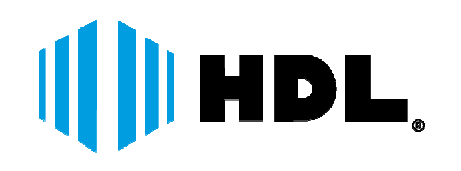

HDL da Amazônia Indústria Eletrônica Ltda. Avenida Abiurana, 1.150 – Distrito Industrial Manaus – AM – CEP 69075-010 Tel: (11) 4025-6500 – Fax: (11) 4024-3232 CNPJ: 04.034.304/0001-20 Email: <u>br-hdl-sac@hdl.com.br</u> <u>http://www.hdl.com.br</u>